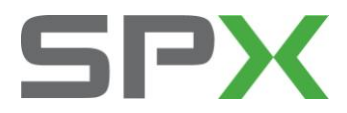

深圳市车博仕电子科技有限公司 客户服务部 SPX Servicesolutions

# 2010年新宝来仪表板系统保养灯归零方法

## 1.发动机机油复位的匹配方法

#### 1. 注释

在如下情况下可以对发动机机油复位进行匹配

1.1 机油保养灯已点亮;

1.2 车辆在不同的环境中使用;

1.3 发动机使用不同品牌的机油。

## 2. 设定条件:

2.1 正常的仪表;

2.2 仪表 ECU 供电电压大于 12.5V;

### 3. 操作步骤:

3.1 打开点火开关,发动机停止运转; 3.2 连接好车博仕诊断设备,并运行诊断程序;

3.3选择【常用系统】;

3.4 选择【17 仪表板】;

3.5 选择【10 匹配自适应】,分别选择下表中相应的菜单进行操作; 发动机机油复位功能菜单说明:

| 菜单功能            | 单位 | 规定值  | 保养灯  | ESI复位 | 操作  |
|-----------------|----|------|------|-------|-----|
|                 |    |      | 亮    | 后     |     |
| 21 SID 保养距离最大值  | 公里 | 5000 | 5000 | 0     |     |
| 22 保养时间设定       | 天  | 180  | 180  | 0     |     |
| 23 ESI 保养栏下的第7  |    | 关闭   | 打开   | 关闭    | 更改成 |
| 项保养间隔延长编        |    |      |      |       | 关闭状 |
| 码 ESI 或 SID 状 🗸 |    |      |      |       | 态   |
| 态:保养显示          |    |      |      |       |     |
| 25 ESI复位        |    |      |      |       | 确认复 |
|                 |    |      |      |       | 位   |

3.6关闭点火开关,保养灯归零完成。

**深圳市车博仕电子科技有限公司** 深圳市福田区车公庙天安科技创业园大厦 B 座 1102

| TEL   | +86   (755) 82193298 |
|-------|----------------------|
| FAX   | +86   (755) 82170248 |
| EMAIL | Mon.chen@spx.com     |